# 在RV016、RV042、RV042G和RV082 VPN路由 器上阻止來自兩個不同網路的Ping資料包的防火 牆訪問規則配置

### 目標

一台路由器可能需要兩個不同的網路,才能為與路由器不在同一網路中的裝置提供Internet訪 問。這可以通過基於各種標準的訪問規則來實現,以便允許或拒絕對任何網路或IP地址範圍的 訪問。訪問規則有助於路由器確定允許哪些流量通過防火牆,也有助於提高路由器的安全性。

本文說明如何通過訪問規則阻止來自RV016、RV042、RV042G和RV082 VPN路由器上兩個 不同網路的ping資料包。

## 適用裝置

- · RV016
- · RV042
- · RV042G
- · RV082

### 軟體版本

· v4.2.1.02

### 訪問規則配置

步驟 1. 登入到Web配置實用程式,然後選擇Firewall > Access Rules。Access Rules頁面隨 即開啟:

| Access Rules                  |          |              |            |                 |                     |        |             |        |          |      |        |
|-------------------------------|----------|--------------|------------|-----------------|---------------------|--------|-------------|--------|----------|------|--------|
|                               | IPv4     | IPv6         |            |                 |                     |        |             |        |          |      |        |
| Item 1-3 of 3 Rows per page : |          |              |            |                 |                     | 5 💌    |             |        |          |      |        |
|                               | Priority | Enable       | Action     | Service         | Source<br>Interface | Source | Destination | Time   | Day      |      | Delete |
|                               |          | <b>V</b>     | Allow      | All Traffic [1] | LAN                 | Any    | Any         | Always |          |      |        |
|                               |          | $\checkmark$ | Deny       | All Traffic [1] | WAN1                | Any    | Any         | Always |          |      |        |
|                               |          | <b>V</b>     | Deny       | All Traffic [1] | WAN2                | Any    | Any         | Always |          |      |        |
|                               | Add      | estore to E  | )efault Ru | les             |                     |        |             |        | Page 1 💌 | of 1 |        |
| L                             |          |              |            |                 |                     |        |             |        |          |      |        |

步驟 2.按一下Add新增訪問規則。將開啟Access Rules Services頁面:

| Access Rules       |                                  |
|--------------------|----------------------------------|
| Services           |                                  |
| Action :           | Allow 💌                          |
| Service :          | All Traffic [TCP&UDP/1~65535]    |
|                    | Service Management               |
| Log :              | Log packets match this rule 💌    |
| Source Interface : | LAN                              |
| Source IP :        | Single                           |
| Destination IP :   | Range  10.10.10.1 to 10.10.10.30 |

步驟 3.從Action下拉選單中選擇相應的操作,如果選擇了Allow,則允許流量通過。否則,請 選擇Deny以拒絕流量。

步驟 4.從Service下拉選單中選擇相應的服務。

注意:如果所需服務可用,請跳至步驟10。

步驟 5.如果相應的服務不可用,請按一下Service Management,此時將顯示Service Management視窗:

| Service Name :                                                                                                    | Example        |  |  |
|----------------------------------------------------------------------------------------------------|----------------|--|--|
| Protocol :                                                                                                    | TCP -          |  |  |
| Port Range :                                                                                                    | 100 to 131     |  |  |
|                                                                                                    | Add to list    |  |  |
| All Traffic [TCP&UDP/1~65535]<br>DNS [UDP/53~53]<br>FTP [TCP/21~21]<br>HTTP [TCP/80~80]<br>HTTP Secondary [TCP/8080~8080]<br>HTTPS [TCP/443~443]<br>HTTPS Secondary [TCP/8443~8443]<br>TFTP [UDP/69~69]<br>IMAP [TCP/143~143]<br>NNTP [TCP/119~119]<br>POP3 [TCP/110~110]<br>SNMP [UDP/161~161] |                |  |  |
|                                                                                                    | Delete Add New |  |  |
| OK Cance                                                                                                    | Close          |  |  |

步驟 6.在Service Name欄位中輸入所需的服務名稱。

步驟 7.從Protocol下拉選單中選擇適當的協定型別:

·TCP — 傳輸控制協定是要求有保證傳輸的應用程式使用的協定。

·UDP — 使用者資料包協定使用資料包套接字建立主機到主機的通訊。

·IPv6 — 在資料包中的主機之間引導Internet流量,這些資料包將通過路由地址指定的網路 進行路由。

步驟 8.在Port Range欄位中輸入將應用於服務的埠範圍。

步驟 9.按一下Add to List,將服務新增到Access Rules頁面上的Service下拉選單中。

步驟 10.按一下「OK」以關閉視窗,這樣會將使用者帶回「Access Rules」頁面。

| Access Rules       |                                |
|--------------------|--------------------------------|
| Services           |                                |
| Action :           | Allow 💌                        |
| Service :          | All Traffic [TCP&UDP/1~65535]  |
|                    | Service Management             |
| Log :              | Log packets match this rule 💌  |
| Source Interface : | LAN 💌                          |
| Source IP :        | Single   192.168.0.1           |
| Destination IP :   | Range   10.10.10.1 to 10.10.30 |

步驟 11.選擇Log packets match this rule,在Log下拉選單中記錄與訪問規則匹配的傳入資料 包。

步驟 12.從Source Interface下拉選單中選擇受此規則影響的介面。來源介面是從中啟動流量的 介面。

·LAN — 區域網埠連線緊鄰網路(如辦公樓或學校)中的電腦。

·WAN1 — 廣域網埠連線網路上大面積的電腦。這可以是連線一個地區甚至一個國家的任何 網路。企業和政府用它來連線其他地點。

·WAN2 — 與埠WAN1相同,只是它是第二個網路。

·DMZ — 允許外部流量訪問網路上的電腦,而不暴露區域網。

·ANY — 允許使用任何介面。

| Access Rules       |                                   |  |  |
|--------------------|-----------------------------------|--|--|
| Services           |                                   |  |  |
| Action :           | Allow 💌                           |  |  |
| Service :          | All Traffic [TCP&UDP/1~65535]     |  |  |
|                    | Service Management                |  |  |
| Log :              | Log packets match this rule 💌     |  |  |
| Source Interface : | LAN 💌                             |  |  |
| Source IP :        | Single                            |  |  |
| Destination IP :   | Range 💌 10.10.10.1 to 10.10.10.30 |  |  |

步驟 13.從Source IP下拉選單中選擇一個選項來指定網路將用於通過介面的流量的源IP地址 :

·Any — 任何IP地址都將用於轉發流量。下拉選單右側沒有任何欄位可用。

·單一 — 使用單個IP地址轉發流量。在下拉選單右側的欄位中輸入所需的IP地址。

·範圍——範圍IP地址將用於轉發流量。在下拉選單右側的欄位中輸入所需的IP地址範圍。

步驟 14.從Destination IP下拉選單中選擇一個選項,以指定網路將用於通過介面的流量的目標 IP地址:

·Any — 任何IP地址都將用於轉發流量。下拉選單右側沒有任何欄位可用。

·單一 — 使用單個IP地址轉發流量。在下拉選單右側的欄位中輸入所需的IP地址。

·範圍 — 範圍IP地址將用於轉發流量。在下拉選單右側的欄位中輸入所需的IP地址範圍。

步驟 15.按一下Save以應用設定。

#### 關於此翻譯

思科已使用電腦和人工技術翻譯本文件,讓全世界的使用者能夠以自己的語言理解支援內容。請注 意,即使是最佳機器翻譯,也不如專業譯者翻譯的內容準確。Cisco Systems, Inc. 對這些翻譯的準 確度概不負責,並建議一律查看原始英文文件(提供連結)。